## Accessing the Bruker 600CP machine in Chem 2060 using VNC & VPN

- If connecting through MWireless or ethernet connection on University of Michigan campus, there is no requirement of using VPN.
- If accessing through internet outside campus (like mobile connections etc.), one need to connect the U-M VPN first. Instructions on how to connect to University of Michigan VPN can be found here: <u>https://its.umich.edu/enterprise/wifi-networks/vpn/getting-started</u>
- Download the latest version of VNC Viewer: <u>https://www.realvnc.com/en/connect/download/vnc/</u> The above link give one access to VNC Viewer provided by RealVNC for various platform (PC/MAC/Linux/iPhone/Android etc)
- Start the X11VNC Server on Bruker 600 by double clicking on Desktop -> VNC Server

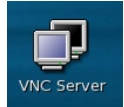

• Open VNC Viewer on your computer:

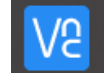

• In the address bar type: BH007602.biop.lsa.umich.edu

| V2 VNC Viewer             | -                                                          | - |                  | × |
|---------------------------|------------------------------------------------------------|---|------------------|---|
| File View Help            |                                                            |   |                  |   |
| VNC CONNECT<br>by RealVNC | BH007602.biop.lsa.umich.edu                                | 2 | <u>S</u> ign in. | • |
|                           | BH007602.biop.lsa.umich.edu<br>BH007602.biop.lsa.umich.edu |   |                  |   |

 One will be prompted to enter a password, please contact BioNMR Core facility staff (<u>debsahu@umich.edu</u>) to obtain this password.

| V2 Authentication |                                     |   |  |  |  |  |  |  |  |
|-------------------|-------------------------------------|---|--|--|--|--|--|--|--|
| VNC Server:       | bruker-800.chem.lsa.umich.edu::5900 |   |  |  |  |  |  |  |  |
| Username:         |                                     |   |  |  |  |  |  |  |  |
| Password:         | •••••                               | ] |  |  |  |  |  |  |  |
| Remember password |                                     |   |  |  |  |  |  |  |  |
|                   | OK Cancel                           |   |  |  |  |  |  |  |  |

• Now one should have access to the Bruker 600 MHz machine:

| ₩ BH007602.biop.lsa.umich.edu (x0             | vncserver) - VNC Viewer                                      |                          |                         | 1             |                        | $\times$   |
|-----------------------------------------------|--------------------------------------------------------------|--------------------------|-------------------------|---------------|------------------------|------------|
| 🚯 Applications Places System 🍐 💓 🗃 🚳 👩        | 2                                                            |                          |                         |               |                        | 11:08 AM   |
|                                               | Bruker TOPSPIN 2.1 on BH007602.blop.                         | lsa.umich.edu as debsahu |                         |               |                        | _ = ×      |
| □ · · · · · · · · · · · · · · · · · · ·       | © ■ 🖉 ► = 🗢 ► 🚏 🐨 🗆                                          |                          |                         |               |                        |            |
| *2 /2 *8 /8 ● *X X 大松 및 🖼 🖁 및 및 및 및 🖬 🖬 + → + | 5 ↑ 4   5 57 R                                               |                          |                         |               |                        |            |
| Browser Last50 Groups Alias                   |                                                              |                          |                         |               |                        |            |
| ← ☐ /opt/topspin2.1pl6                        |                                                              |                          |                         |               |                        |            |
|                                               |                                                              |                          |                         |               |                        |            |
|                                               |                                                              |                          |                         |               |                        |            |
|                                               |                                                              |                          |                         |               |                        |            |
|                                               |                                                              |                          |                         |               |                        |            |
|                                               |                                                              |                          |                         |               |                        |            |
|                                               |                                                              |                          |                         |               |                        |            |
|                                               |                                                              |                          |                         |               |                        |            |
|                                               |                                                              |                          |                         |               |                        |            |
|                                               |                                                              |                          |                         |               |                        |            |
|                                               |                                                              |                          |                         |               |                        |            |
|                                               |                                                              |                          |                         |               |                        |            |
|                                               |                                                              |                          |                         |               |                        |            |
|                                               |                                                              |                          |                         |               |                        |            |
|                                               |                                                              |                          |                         |               |                        |            |
|                                               |                                                              |                          |                         |               |                        |            |
|                                               |                                                              |                          |                         |               |                        |            |
|                                               |                                                              |                          |                         |               |                        |            |
|                                               |                                                              |                          |                         |               |                        |            |
|                                               |                                                              |                          |                         |               |                        |            |
|                                               |                                                              |                          |                         |               |                        |            |
|                                               |                                                              |                          |                         |               |                        |            |
|                                               |                                                              |                          |                         |               |                        |            |
|                                               |                                                              |                          |                         |               |                        |            |
|                                               |                                                              |                          |                         |               |                        |            |
|                                               |                                                              |                          | Acquisition information | id Flash Lock | VTU Ser                | oler Time  |
|                                               |                                                              |                          | no acquisition running  |               | [Kelvin] queu<br>delay | ed 0 11:08 |
| [Terminal]                                    | Bruker TOPSPIN 2.1 on BH007602 biop.lsa.umich.edu as debsahu | I [Terminal]             |                         |               | 238.0 cron             | 0 May 26   |